# Relazione del programma di informatica: Editor di testi.

### Vincoli imposti dal problema :

Progettare un editor che contenga una barra di menù con le seguenti voci: File, Modifica, Formato, ?.

File ha le seguenti sottovoci: Nuovo, Apri, Salva, Salva con nome, Stampa, Esci.

Modifica ha le seguenti sottovoci: Taglia, Copia, Incolla.

Formato ha le seguenti sottovoci: Carattere, Colore.

? ha le seguenti sottovoci: Giuda in linea, Informazioni su...

Una barra dei controlli costituita da bottoni con relativa immagini dei comandi: Nuovo, Apri, Salva, Stampa, Taglia, Copia, Incolla, Grassetto, Corsivo, Sottolineato, Allinea a sinistra, Allinea al centro, Allinea a destra.

#### Specifiche integrate :

Per incollare anche immagini e testi preformatati, dopo la sottovoce "Incolla" ho aggiunto anche "Incolla speciale".

Per rendere più veloce e diretta la formattazione del testo ho aggiunto una seconda barra dei controlli con tre bottoni di stile "**tbrPlaceholder**" cioè, un pulsante che ha lo stesso aspetto e funzionamento di un separatore, ma è possibile impostarne la larghezza, ed al loro interno ho inserito due <u>ComboBox</u> e un'<u>ImageCombo</u> le loro funzioni sono:

- **ComboFont:** permette di formattare e visualizzare il tipo di carattere del testo selezionato, contiene la lista di tutti i fonts visualizzabili sullo schermo.
- **ComboDim:** consente la scelta la digitazione e la visualizzazione della dimensione dei caratteri selezionati; contiene ,per praticità, la lista dei numeri pari da 8 a 72, ma è possibile inserire numeri interi compresi tra 1 e 2160.
- ImageCombo1: permette di formattare e visualizzare il colore dei caratteri selezionati; contiene la lista dei 16 colori standard di Windows e in fine il colore RGB(xxx,xxx,xxx) che permette di aprire la finestra di dialogo per personalizzare i colori. Quando viene selezionato del testo con un colore standard viene visualizzato in colore e il suo nome, altrimenti un'immagine multicolore e il codice RGB.

Gli altri elementi dell'interfaccia grafica sono un CommonDialog, due ImageList e una PictureBox le loro funzioni sono:

- CommonDialog(DLGeditor): rende disponibile un gruppo di finestre di dialogo standard per l'esecuzione di operazioni quali l'apertura e il salvataggio di file, l'impostazione di opzioni di stampa e la selezione di colori e tipi di carattere. Il controllo consente inoltre di visualizzare la Guida in linea tramite l'esecuzione del motore della Guida di Windows.
- ImageList(ImageList1): raccolta di immagini centrale che consente di fornire immagini ad altri controlli. L'ho utilizzata per contenere le immagini dei pulsanti della barra dei controlli.
- **ImageList(ImageList2):** contiene i rettangoli con i 16 colori standard di windows e il 17° rettangolo multicolore. Le immagini sono disegnate in una PictureBox al caricamento del form, e vengono aggiunte con il metodo Add.
- **PictureBox (Picture1):** impostando la proprietà BackColor si formano i rettangoli con i colori standard, mentre l'immagine multi colore e formata da 7 cerchi colorati. Facendo click con il tasto destro appare un menù a tendina con le opzioni: Taglia, Copia,

Incolla, Carattere, Colore, Seleziona tutto.

Questo menu permette all'utente di raggiungere velocemente le funzioni più usate. Per crearlo è stato necessario crearlo nell'editor dei menu con la proprietà **Visible** disattivata; con il metodo **PopupMenu** viene visualizzato nella posizione del puntatore.

#### Struttura dati:

| Nome       | I | 0 | L | Descrizione                            | Tipo     |
|------------|---|---|---|----------------------------------------|----------|
| NomeFile   | < | < |   | Percorso del File di editor            | String   |
| NomiColori |   | > |   | Vettore dei nomi di 16 colori standard | Variant  |
| Indice     |   |   | < | Indice della ImageCombo1               | Byte     |
| R          |   | < |   | Forma esadecimale del colore rosso     | String*4 |
| G          |   | < |   | Forma esadecimale del colore verde     | String*4 |
| В          |   | < |   | Forma esadecimale del colore blu       | String*4 |

Queste variabili sono dichiarate nella sezione generale del form.

Legenda I = input, O = output, L = lavoro,

## Spiegazione del funzionamento del programma :

Per comincia è possibile inserire un qualsiasi testo, il file aperto inizialmente è vuoto, può essere salvato clickando sulle voci del menù File o con il tasto CTRL+S.

Per modificare il testo fare click con il tasto destro del mouse, oppure utilizzare i pulsanti della barra di controllo. Sono molto utili anche le caselle combinate per la scelta del tipo di carattere della dimensione dei caratteri e il colore.

#### **Codice**

```
Dim NomeFile As String
Dim NomiColori As Variant
Dim Indice As Byte
Dim R, G, B As String * 4
Private Sub ComboDim Click()
RTFtesto.SetFocus
End Sub
Private Sub ComboDim KeyPress (KeyAscii As Integer)
If KeyAscii = 13 Then RTFtesto.SetFocus
End Sub
Private Sub ComboDim LostFocus()
If Val(ComboDim.Text) < 1 Or Val(ComboDim.Text) > 2160 Or Not _
 IsNumeric(ComboDim.Text) Or ComboDim.Text = " [Mista]" Then
    MsgBox "Valore errato." & Chr(13) & "È possibile inserire solo numeri"
                           & " interi compresi tra 1 e 2160!", vbCritical,
                                          "Dimensione carattere non valida"
    ComboDim.Text = ""
    ComboDim.SetFocus
    Exit Sub
End If
RTFtesto.SelFontSize = ComboDim.Text
End Sub
Private Sub ComboFont Click()
If ComboFont.Text = "[Tipo di carattere misto]" Then Exit Sub
RTFtesto.SelFontName = ComboFont.Text
RTFtesto.SetFocus
End Sub
Private Sub Form Load()
```

```
Dim i As Integer
Dim Imagini As ComboItem 'Per inserire un immagine nell'elenco del ImageCombo1
Dim Lista As ListImage 'Per inserire un immagine in ImageList2
```

```
MnuPopup.Visible = False
' Imposta la scala
Picture1.Scale (9, 0)-(14, 2)
' Popola la casella con i Fonts dello scermo.
For i = 0 To Screen.FontCount - 1
    ComboFont.AddItem Screen.Fonts(i)
Next i
FormEdit.Show
ComboFont.Text = "Arial" ' Imposta su Arial.
' Popola la casella con valori progressivi incrementati di 2 unità.
For i = 8 To 72 Step 2
   ComboDim.AddItem i
Next i
ComboDim.ListIndex = 1 ' Imposta dimensione 10.
'Creazione della matrice con i nomi dei 16 colori.
NomiColori = Array("Nero", "Blu", "Verde", "Azzurro", "Rosso", _
"Fucsia", "Giallo", "Bianco", "Grigio", "Blu chiaro", _
"Verde limone", "Azzurro chiaro", "Rosso chiaro", _
         "Fucsia chiaro", "Giallo chiaro", " Bianco brillante")
' Popola la casella con le 16 imagini e i nomi dei colori
For i = 0 To 15
    Picture1.BackColor = QBColor(i)
    Set Lista = ImageList2.ListImages.Add(i + 1, NomiColori(i), Picture1.Image)
    Set Imagini = ImageCombol.ComboItems.Add(i + 1, NomiColori(i), _
                                      NomiColori(i), NomiColori(i))
Next i
'Creazione ultima imagine multicolore
Picture1.FillStyle = 0
For i = 9 To 14
    Picture1.FillColor = QBColor(i)
    Picture1.Circle (i + 0.5, 1), 1, QBColor(i)
Next i
Set Lista = ImageList2.ListImages.Add(17, "RGB", Picture1.Image)
Set Imagini = ImageCombol.ComboItems.Add(17, "RGB", "RGB(xxx,xxx,xxx)", "RGB")
ImageCombol.ComboItems.Item(1).Selected = True
Indice = 1
End Sub
Private Sub Form Resize()
'Ridimensionamento RichTextBox
RTFtesto.Move 0, ToolBar1.Height, FormEdit.Width - 100, Abs(Toolbar2.Top -
                                                               ToolBar1.Height)
End Sub
Private Sub ImageCombo1 Click()
Indice = ImageCombol.SelectedItem.Index
RTFtesto.SetFocus
End Sub
Private Sub ImageCombol KeyPress (KeyAscii As Integer)
If KeyAscii = 13 Then RTFtesto.SetFocus
End Sub
Private Sub ImageCombol LostFocus()
On Error GoTo Errore
ImageCombol.ComboItems.Item(Indice).Selected = True
If Indice = 17 Then
    DLGeditor.Color = RTFtesto.SelColor
    DLGeditor.Flags = cdlCCFullOpen Or cdlCCRGBInit
    DLGeditor.ShowColor
    RTFtesto.SelColor = DLGeditor.Color
    R = "&H" & Right(Hex(DLGeditor.Color), 2)
    G = "\&H" \& Mid(Hex(DLGeditor.Color), 3, 2)
```

```
B = "&H" & Left(Hex(DLGeditor.Color), 2)
    ImageCombol.Comboltems.Item(17).Text = "RGB(" & CStr(Val(R)) & ","
                             & CStr(Val(G)) & "," & CStr(Val(B)) & ")"
Else
    RTFtesto.SelColor = QBColor(Indice - 1)
End If
Exit Sub
'Gestisce tutti gli errori generati
Errore:
'Se l'utente ha scelto il pulsante Annulla.
If Err.Number = 32755 Then Exit Sub
Resume Next 'Se l'errore è un'altro
End Sub
Private Sub mnuEdit Click()
mnuEdit1(0).Enabled = (RTFtesto.SelLength > 0)
mnuEdit1(1).Enabled = (RTFtesto.SelLength > 0)
'Disativo taglia e copia
End Sub
Private Sub mnuEdit1 Click(Index As Integer)
Select Case Index
    Case 0
        'Taglia
        Clipboard.Clear
        Clipboard.SetText RTFtesto.SelText
        RTFtesto.SelText = ""
    Case 1
        'Copia
        Clipboard.Clear
        Clipboard.SetText RTFtesto.SelText
    Case 2
        'Incolla
        RTFtesto.SelText = Clipboard.GetText()
    Case 3
        'Incolla speciale
        RTFtesto.SelText = Clipboard.GetText(vbCFRTF)
End Select
End Sub
Private Sub mnuFile1 Click (Index As Integer)
On Error GoTo Errore
Select Case Index
    Case 0
        'Nuovo
        RTFtesto.Text = ""
        FormEdit.Caption = "Editor - File nuovo"
       NomeFile = ""
    Case 1
        'Apri
        DLGeditor.ShowOpen
        NomeFile = DLGeditor.FileName
        RTFtesto.LoadFile NomeFile
       FormEdit.Caption = "Editor - " & DLGeditor.FileTitle
    Case 2
        'Salva
        If Len(NomeFile) = 0 Then
            DLGeditor.ShowSave
            NomeFile = DLGeditor.FileName
        End If
        RTFtesto.SaveFile NomeFile
        FormEdit.Caption = "Editor - " & DLGeditor.FileTitle
    Case 3
```

```
'Salva con nome...
        DLGeditor.ShowSave
        NomeFile = DLGeditor.FileName
        RTFtesto.SaveFile NomeFile
        FormEdit.Caption = "Editor - " & DLGeditor.FileTitle
    Case 5
        'Stanpa
        DLGeditor.Flags = cdlPDReturnDC
        DLGeditor.ShowPrinter
        RTFtesto.SelPrint DLGeditor.hDC
    Case 7
       End
End Select
Exit Sub
'Gestisce tutti gli errori generati
Errore:
'Se l'utente ha scelto il pulsante Annulla.
If Err.Number = 32755 Then Exit Sub
Resume Next 'Se l'errore è un'altro
End Sub
Private Sub mnuFormato1 Click(Index As Integer)
On Error GoTo Errore
Select Case Index
    Case 0
        'Carattere
        With DLGeditor
            .FontName = RTFtesto.SelFontName
            .FontSize = RTFtesto.SelFontSize
            .FontBold = RTFtesto.SelBold
            .FontItalic = RTFtesto.SelItalic
            .FontStrikethru = RTFtesto.SelStrikeThru
            .FontUnderline = RTFtesto.SelUnderline
            .Color = RTFtesto.SelColor
        End With
        DLGeditor.CancelError = True
        DLGeditor.Flags = cdlCFBoth Or cdlCFEffects
        DLGeditor.ShowFont
        With RTFtesto
            .SelFontName = DLGeditor.FontName
            .SelFontSize = DLGeditor.FontSize
            .SelBold = DLGeditor.FontBold
            .SelItalic = DLGeditor.FontItalic
            .SelStrikeThru = DLGeditor.FontStrikethru
            .SelUnderline = DLGeditor.FontUnderline
            .SelColor = DLGeditor.Color
        End With
    Case 1
        'Colore
        DLGeditor.Color = RTFtesto.SelColor
        DLGeditor.Flags = cdlCCFullOpen Or cdlCCRGBInit
        DLGeditor.ShowColor
        RTFtesto.SelColor = DLGeditor.Color
End Select
Exit Sub
'Gestisce tutti gli errori generati
Errore:
'Se l'utente ha scelto il pulsante Annulla.
If Err.Number = 32755 Then Exit Sub
Resume Next 'Se l'errore è un'altro
End Sub
```

Private Sub mnuHelp1 Click(Index As Integer)

```
Select Case Index
    Case 0
        'Guida in linea
        DLGeditor.HelpFile = "HelpFile"
        DLGeditor.HelpCommand = cdlHelpContents
        DLGeditor.ShowHelp
    Case 1
        'Informazioni Su...
        MsgBox "Editor® 2006" & Chr(13) & "Prodotto da Cibelli-eNgeniar"" &
         Chr(13) & "Copyright © 2000-2006. Tutti i diritti sono riservati."
                & Chr(13) & "Programmato da Marco Cibelli.", vbInformation, _
"Informazioni Su Editor®"
End Select
End Sub
Private Sub MnuPopup Click()
PopupMenu1(0).Enabled = (RTFtesto.SelLength > 0)
PopupMenu1(1).Enabled = (RTFtesto.SelLength > 0)
PopupMenul(7).Enabled = (RTFtesto.SelLength <> Len(RTFtesto.Text))
'Disativo taglia, copia e Seleziona tutto; se non egeguibili.
End Sub
Private Sub PopupMenul Click(Index As Integer)
Select Case Index
    Case 0
        'Taglia
        mnuEdit1 Click (0)
    Case 1
        'Copia
       mnuEdit1 Click (1)
    Case 2
        'Incolla
        mnuEdit1 Click (2)
    Case 4
        'Carattere
        mnuFormato1 Click (0)
    Case 5
        'Colore
        mnuFormatol Click (1)
    Case 7
        'Seleziona tutto
        RTFtesto.SelStart = 0
        RTFtesto.SelLength = Len(RTFtesto.Text)
End Select
End Sub
Private Sub RTFtesto MouseDown (Button As Integer, Shift As Integer, x As Single,
y As Single)
If Button = 2 Then
   PopupMenu MnuPopup
End If
End Sub
Private Sub RTFtesto SelChange()
On Error Resume Next
' SelFontName restituisce il tipo di carattere o Null se è di tipo misto.
If Not IsNull(RTFtesto.SelFontName) Then
   ComboFont.Text = RTFtesto.SelFontName
   If ComboFont.List(ComboFont.ListCount - 1) = "[Tipo di carattere misto]" Then
        ComboFont.RemoveItem (ComboFont.ListCount - 1)
   End If
Else
   ComboFont.AddItem "[Tipo di carattere misto]"
                                                                      5°C Informatica
Marco Cibelli
                                    Pagina 6 di 11
```

```
ComboFont.Text = "[Tipo di carattere misto]"
End If
' SelFontSize restituisce le dimensioni del carattere
' o Null se i caratteri sono di dimensioni miste.
If IsNull(RTFtesto.SelFontSize) Then
    ComboDim.Text = " [Mista]"
Else
    ComboDim.Text = RTFtesto.SelFontSize
End If
' SelColor restituisce il colore del carattere o Null se è di tipo misto.
If IsNull(RTFtesto.SelColor) Then
    ImageCombol.ComboItems.Item(17).Text = "[Colore carattere misto]"
    ImageCombol.ComboItems.Item(17).Selected = True
Else
    ImageCombol.Comboltems.Item(17).Text = "RGB(xxx, xxx, xxx)"
    For Indice = 0 To 15
        If RTFtesto.SelColor = QBColor(Indice) Then Exit For
    Next Indice
    Indice = Indice + 1
    If Indice = 17 Then
        'Ricava e stampa il colore RGB dal formato esadecimale.
        R = "&H" & Right(Hex(RTFtesto.SelColor), 2)
        G = "\&H" \& Mid(Hex(RTFtesto.SelColor), 3, 2)
        B = "&H" & Left(Hex(RTFtesto.SelColor), 2)
        ImageCombol.ComboItems.Item(17).Text = "RGB(" & CStr(Val(R)) & ","
                                 & CStr(Val(G)) & "," & CStr(Val(B)) & ")"
    End If
    ImageCombol.ComboItems.Item(Indice).Selected = True
End If
'La proprietà value accetta 1 e 0 come impostazioni mentre SelBold, SelItalic,
'SelUnderline restituiscono un espressione di tipo booleano (True o False)
'rispettivamente -1 e 0. Quindi Abs(numero) restituisce il valore assoluto di
'un numero è la sua grandezza senza segno. Ad esempio, ABS(-1) e ABS(1)
'restituiscono entrambe 1. Cosi il -1 del True imposta value = 1.
ToolBar1.Buttons(11).Value = Abs(RTFtesto.SelBold)
ToolBar1.Buttons(12).Value = Abs(RTFtesto.SelItalic)
ToolBar1.Buttons(13).Value = Abs(RTFtesto.SelUnderline)
Select Case RTFtesto.SelAlignment
    Case 0
        'Allineamento a sinistra
        ToolBar1.Buttons(15).Value = tbrPressed
    Case 1
        'Allineamento a destra
        ToolBar1.Buttons(17).Value = tbrPressed
    Case 2
        'Allineamento al centro
        ToolBar1.Buttons(16).Value = tbrPressed
    Case Else
        ToolBar1.Buttons(15).Value = tbrUnpressed
        ToolBar1.Buttons(17).Value = tbrUnpressed
        ToolBar1.Buttons(16).Value = tbrUnpressed
End Select
End Sub
Private Sub ToolBar1 ButtonClick(ByVal Button As MSComctlLib.Button)
Select Case Button.Key
    Case "Nuovo"
        mnuFile1 Click (0)
    Case "Apri"
         mnuFile1_Click (1)
    Case "Salva"
         mnuFile1 Click (2)
    Case "Stanpa"
```

```
mnuFile1_Click (5)
    Case "Taglia"
        mnuEdit1_Click (0)
    Case "Copia"
   mnuEdit1_Click (1)
Case "Incolla"
        mnuEdit1_Click (2)
    Case "Grassetto"
        RTFtesto.SelBold = Not RTFtesto.SelBold
    Case "Corsivo"
        RTFtesto.SelItalic = Not RTFtesto.SelItalic
    Case "Sottolineato"
         RTFtesto.SelUnderline = Not RTFtesto.SelUnderline
    Case "Allineamento a sinistra"
         RTFtesto.SelAlignment = 0
    Case "Allineamento al centro"
        RTFtesto.SelAlignment = 2
    Case "Allineamento a destra"
        RTFtesto.SelAlignment = 1
End Select
End Sub
```

#### Interfacia:

| ち Editor - File nuovo                                     |  |
|-----------------------------------------------------------|--|
| <u>File M</u> odifica F <u>o</u> rmato <u>?</u> PopupMenu |  |
| 🗅 🚔 🔚 🎒 🛍 🛍 B I 🖳 🖹 🗃 🕄                                   |  |
|                                                           |  |
| ComboFont ComboDi ImageCombo1                             |  |

# Relazione di informatica.

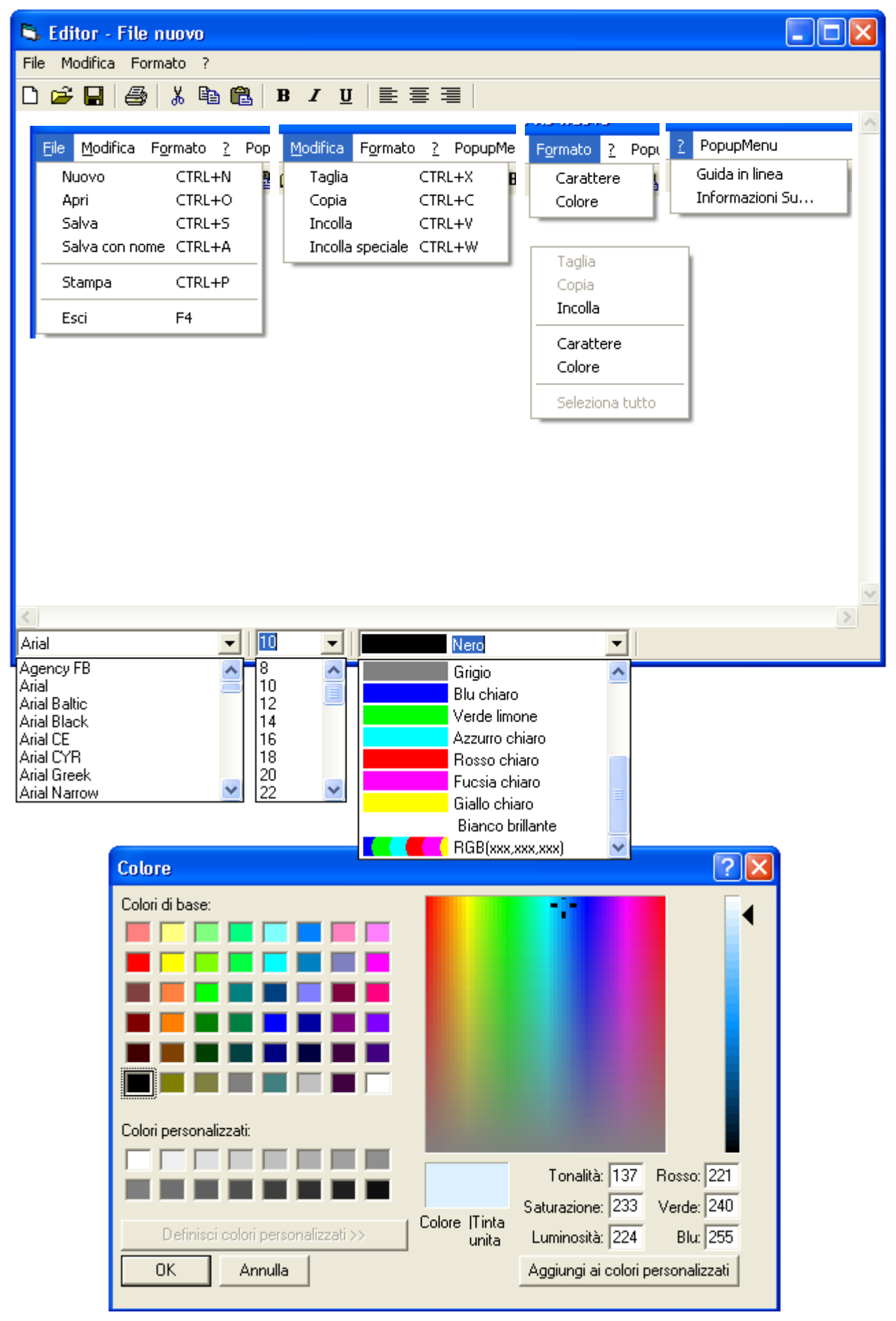

# Relazione di informatica.

| Tipo di caratte                                                                                                    | re                                                                                                    |                                                           |                                        | ? 🛛                                                                                                    |                  |                 |
|----------------------------------------------------------------------------------------------------|----------------------------------------------------------------------------------------------------|-----------------------------------------------------------|----------------------------------------|----------------------------------------------------------------------------------------------------|------------------|-----------------|
| Tipo di carattere:                                                                                                    | Stile<br>Nor                                                                                                    | :<br>male                                                 | Punti:                                 | ОК                                                                                                    |                  |                 |
| O Arial Black<br>O Arial Black<br>O Arial Narrow<br>O Arial Rounde<br>O Berling Antiqu<br>O Blackadder I<br>O Bodoni MT | d MT Bolu<br>Ja<br>TC                                                                                                    | male<br>rsivo<br>assetto<br>assetto corsivo               | 10<br>11<br>12<br>14<br>16<br>18<br>20 | Annulla                                                                                                    |                  |                 |
| Effetti                                                                                                    | Es                                                                                                    | sempio                                                    |                                        | 1                                                                                                    |                  |                 |
| E Barrato                                                                                                    |                                                                                                    | AaBbYyZ                                                   | z                                      |                                                                                                    |                  |                 |
| Colore:                                                                                                    | - Scri                                                                                                    | ttura:                                                    |                                        |                                                                                                    |                  |                 |
|                                                                                                    |                                                                                                    | cidentale                                                 | •                                      | ]                                                                                                    |                  |                 |
| Carattere OpenTy<br>tipo di carattere.                                                                                  | pe. Lo schermo e la                                                                                                    | a stampante utilizze                                      | ranno questo                           | )                                                                                                    |                  |                 |
| Salva con nome                                                                                                    | 9                                                                                                    |                                                           |                                        |                                                                                                    |                  | ? 🛛             |
| Salva in:                                                                                                    | 🞯 Desktop                                                                                                    |                                                           |                                        | • • •                                                                                                    | · 🏢 -            |                 |
| Documenti<br>recenti<br>Desktop                                                                                         | Documenti<br>Risorse del co<br>Risorse di rete<br>Adobe Reade<br>Nero StartSma<br>Watchtower L                                                        | mputer<br>e<br>r 7.0<br>art<br>ibrary 2004 - Edizio<br>te | one italiana                           | Disco locale D<br>Esempio<br>Floppy 3,5(A)<br>Prova<br>Relazione del pro<br>Risorse del comp<br>Unità DVD (E) | ogramma<br>outer | di informatica. |
| Documenti                                                                                                    | <ul> <li>*\$lazione del</li> <li>~\$RL0525.tm</li> <li>Ascii Reale.ex</li> <li>BounceBall.ex</li> <li>Collegamento</li> <li>Disco locale C</li> </ul> | programma di infor<br>np<br>:e<br>:e<br>a MARCO Dati      | matica.doc                             | 🚮 Unità DVD-R (F)                                                                                             |                  |                 |
| Risorse del                                                                                                    | <                                                                                                    |                                                           |                                        |                                                                                                    |                  | >               |
| Computer                                                                                                    | Nome file:                                                                                                    |                                                           |                                        |                                                                                                    | •                | Salva           |
| Risorse di rete                                                                                                    | Salva come:                                                                                                    |                                                           |                                        |                                                                                                    | •                | Annulla         |
|                                                                                                    |                                                                                                    |                                                           |                                        |                                                                                                    |                  |                 |
| Informazioni Su                                                                                                    | ı Editor®                                                                                                    |                                                           | ×                                      |                                                                                                    |                  |                 |
| Editor®<br>Prodott<br>Copyrig<br>Program                                                                                | ) 2006<br>o da Cibelli-eNgeni<br>ht © 2000-2006, 1<br>nmato da Marco Cil                                                                              | ar™<br>ſutti i diritti sono ris<br>belli.                 | ervati.                                |                                                                                                    |                  |                 |
|                                                                                                    | ОК                                                                                                    |                                                           |                                        |                                                                                                    |                  |                 |

| 😓 Stampa                                              | ? 🔀                |
|-------------------------------------------------------|--------------------|
| Generale                                              | ,                  |
| Seleziona stampante                                   |                    |
|                                                       | <u></u>            |
| Aggiungi HP PSC 950 Microsoft<br>stampante Office Doc |                    |
| Stato: Pronta<br>Percorso:<br>Commento:               | Trova stampante    |
| Pagine da stampare                                    | Numero di copie: 1 |
| C Pagine:                                             | 11 22 33           |
|                                                       | Stampa Annulla     |

## **Ridimensionamento:**

| 🖏 Edi         | tor - File nuovo 📃 🗖 🔀                                                                                                    |
|---------------|----------------------------------------------------------------------------------------------------|
| File Mo       | odifica Formato ?                                                                                                    |
| 🗅 🖻           | 🔒 🎒 🖁 🛍 🖪 Z 🖳 🖹 🚍                                                                                                    |
| loro in<br> • | terno ho inserito due <u>ComboBox</u> e un' <u>ImageCombo</u> le loro funzioni sono:<br><b>ComboFont:</b> permette di formattare e visualizzare il tipo di carattere del tes<br>contiene la lista di tutti i fonts visualizzabili sullo schermo.<br><b>ComboDim:</b> consente la scelta la digitazione e la visualizzazione della dime<br>selezionati: contiene .per praticità, la lista dei numeri pari da 8 a 72 . ma è p |
| <<br>Symbol   | ▼ 12 ▼ Rosso ▼                                                                                                    |

Firma\_\_\_\_\_